## How to Hide Out of Stock Products from Shopify Collections

Setting products that are out of stock to be hidden from your collections is incredibly easy, but make sure you're not missing out on potential sales before you do it.

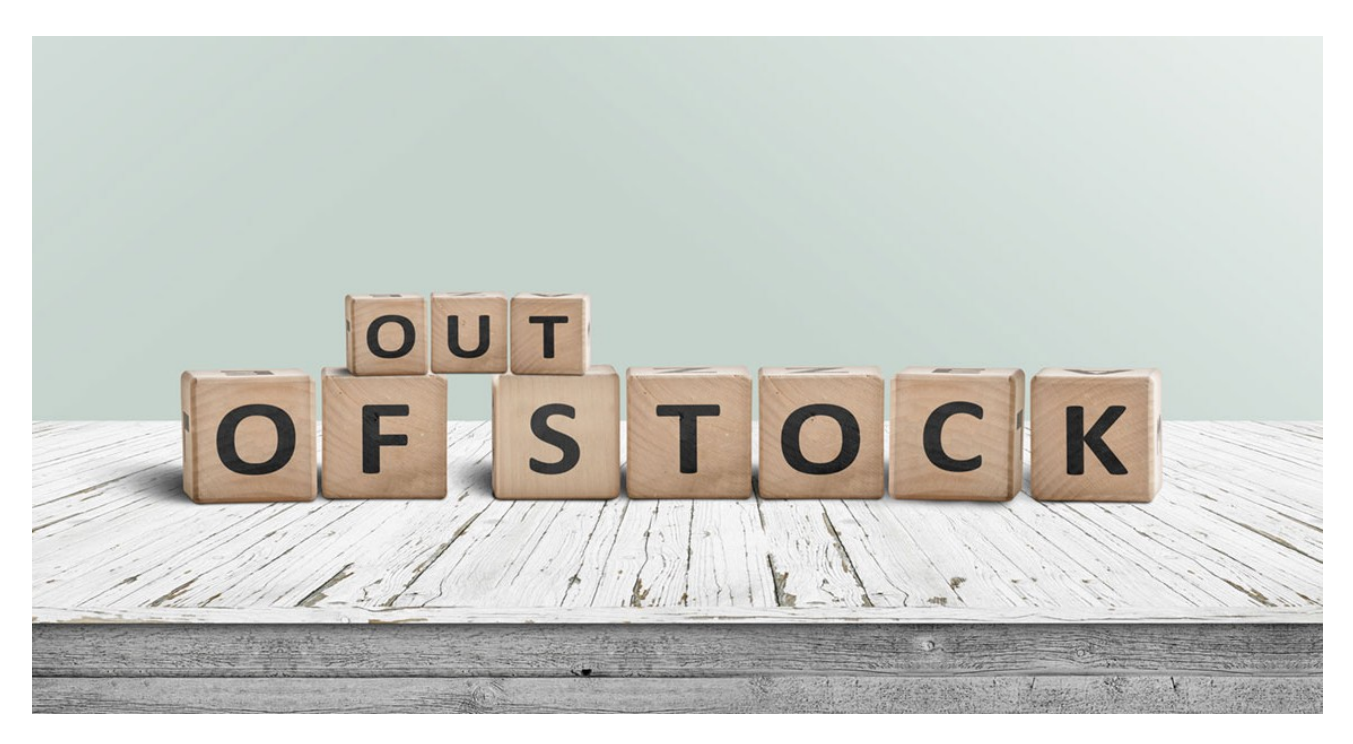

## Hide out-of-stock products from your Shopify collections

| Go to your Shopify admin dashboard and enable inventory tracking                                                                        |
|----------------------------------------------------------------------------------------------------|
| In your Shopify admin, go to Products > All products.                                                                                   |
| Click one of your products and In the Inventory section, select "Shopify tracks this product's quantity" from the Inventory policy list |
| Click "Save"                                                                                                    |
| Go to each of your collections and set the automated collection conditions as follows:                                                  |
| Products must match - select "all conditions"                                                                                           |
| For Inventory stock - select "is greater than" and enter "0"                                                                            |
|                                                                                                    |

## Or, try Back In Stock Alerts for Shopify instead and stop missing out on sales from out of stock products.

Go to https://apps.shopify.com/back-in-stock

Click the "Add App" button to sign up for a free trial

A button saying 'email me when available' will immediately appear on all relevant out of stock product pages

Make and Share Free Checklists checkli.com